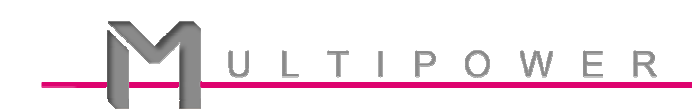

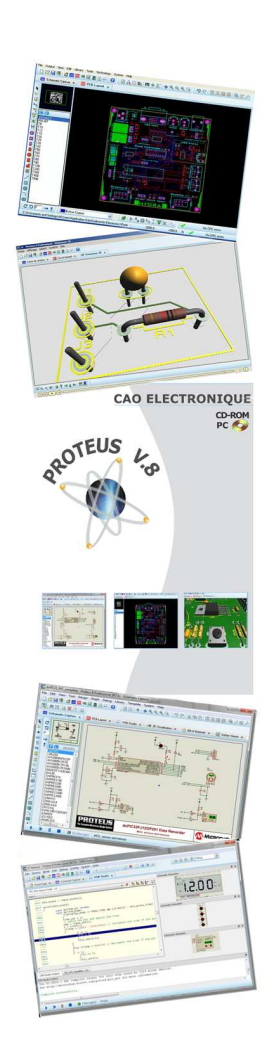

# **Proteus et Arduino**

Tutorial 2 – Simulation en pas à pas MULTIPOWER – Avril 2015 Réalisé avec Proteus V8.2

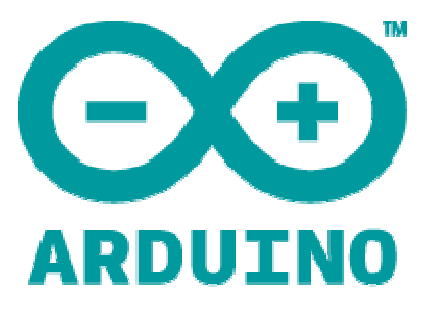

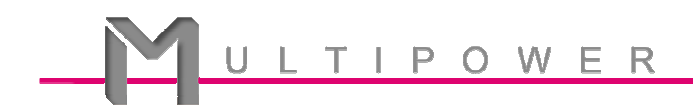

**Objectif** : Ce tutorial fait suite au tutorial 1 sur Proteus et Arduino. Son objectif est de vous faire découvrir le potentiel de l'environnement de débogage intégré à Proteus VSM.

#### **Etape 1 : Les fonctions Setup et Loop**

Les deux fonctions **setup**() et **loop**(), toujours présentes dans les projets Arduino, ont un rôle bien précis.

La fonction **setup()** est utilisée pour initialiser le contexte du projet ainsi que les valeurs de départ des variables. Cette fonction n'est exécutée qu'une seule fois au lancement.

La fonction **loop()**, est une boucle sans fin qui contient les actions à entreprendre. C'est cette fonction qui contrôle votre hardware.

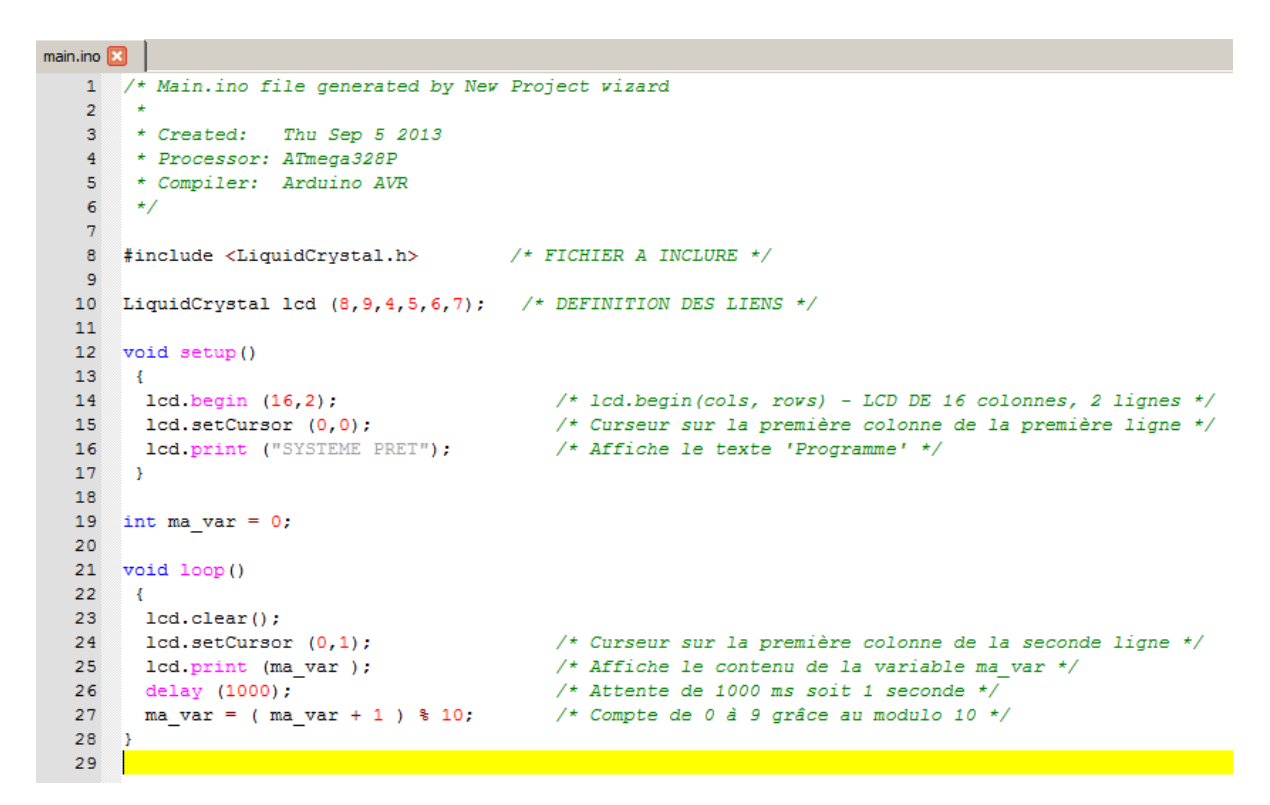

Notre programme de test

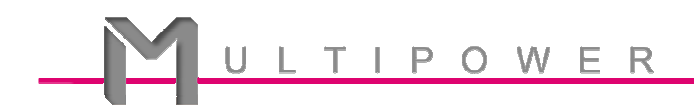

### **ACTIONS :**

- 1) Ajoutez le contenu de la fonction loop() de la page précédente.
- 2) Construire le programme via le premier bouton en haut et à gauche.

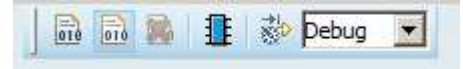

3) Lancez l'exécution du programme via le premier bouton Play en bas et à gauche.

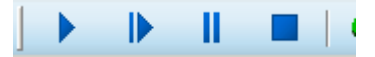

Le LCD affiche chaque seconde une valeur qui s'incrémente de 0 à 9, puis reprend à 0.

| LCD Shield |   | ₽ × |
|------------|---|-----|
|            |   |     |
|            |   |     |
|            | 5 |     |
|            |   |     |

# A ce stade, les fonctions setup() et loop() sont renseignées et le programme s'exécute correctement sans arrêt et sans fin.

Arrêtez le programme via le bouton STOP – '4ème bouton en bas et à gauche

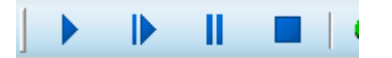

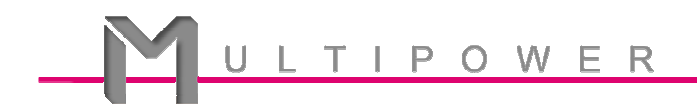

#### Etape 2 : Placer un point d'arrêt.

Pour placer un point d'arrêt, nous devons lancer le programme en PAUSE par un clic sur le troisième bouton ci-dessous (orange). Comme le programme a été arrêté précédemment, l'exécution commence au temps 0 et stoppe immédiatement.

|            |             | Ш |                | ) 10 Messag              | . Stop | oper la simu | lation. |  |
|------------|-------------|---|----------------|--------------------------|--------|--------------|---------|--|
| AVR Source | e Code - U1 |   |                |                          |        | <b>_</b> *   | ARRA    |  |
|            |             |   |                |                          |        |              |         |  |
|            |             |   |                |                          |        |              |         |  |
|            |             |   | No source line | at PC address (PC=0000). |        |              |         |  |
|            |             |   |                |                          |        |              |         |  |
|            |             |   |                |                          |        |              |         |  |

A ce stade, le programme est lancé et stoppé. Le code source n'est pas visible.

Il faut sélectionner le fichier source **main.ino** grâce à la liste déroulante.

| AVR Source Code - U1                                                                                                    |
|----------------------------------------------------------------------------------------------------|
| AVR Source Code - U1                                                                                                    |
|                                                                                                    |
| #include <liquidcrystal.h> /* FICHIER A INCLURE */<br/>OIIE LiquidCrystal lcd (8,9,4,5,6,7); /* DEFINITION DES LIENS */</liquidcrystal.h> |
| <pre>019C Vold setup()</pre>                                                                                                    |
| int ma_var = 0;<br>0146 void loop()<br>{                                                                                                  |

Le point rouge à gauche de l'adresse 01A0 est un point d'arrêt automatique placé au lancement.

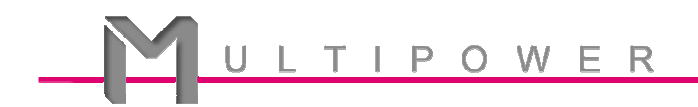

## Etape 3 : Ajoutez un point d'arrêt à la ligne 01C4.

Il existe plusieurs façons de placer un point d'arrêt sur une ligne.

<u>Méthode 1</u> : double-cliquez sur la ligne en question.

<u>Méthode 2</u> : placez la souris sur la ligne et faites un clic droit pour accéder au menu contextuel afin de placer un point d'arrêt (*breakpoint*).

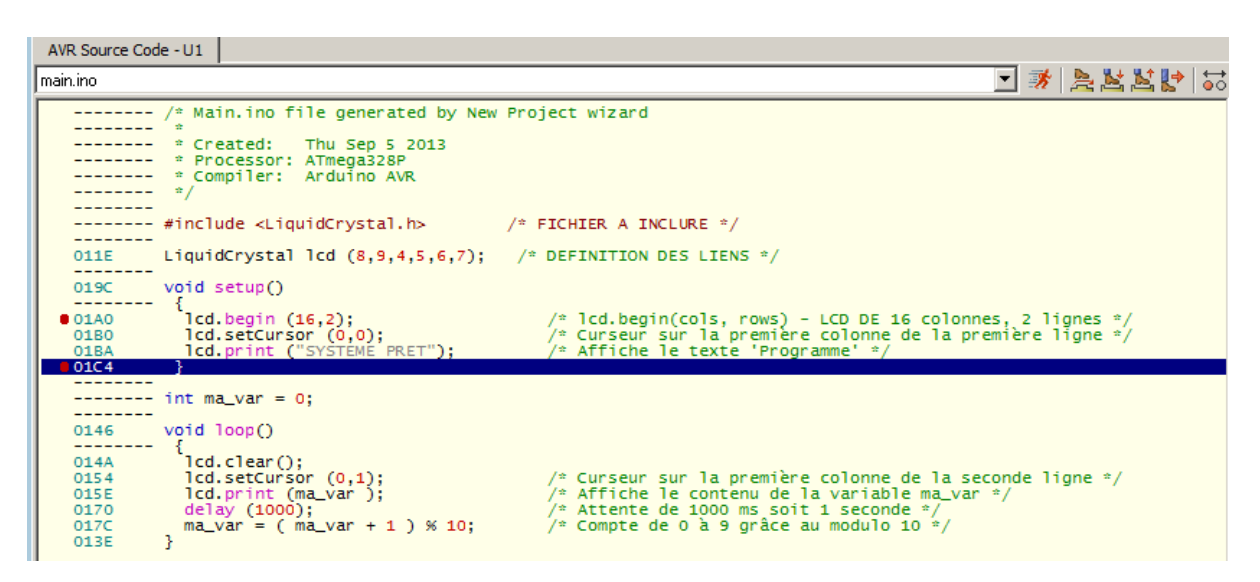

Point d'arrêt positionné à la ligne 01C4, fin de la fonction setup()

Relancez l'exécution via le bouton Play ; vous observerez que le programme s'arrête à nouveau à l'emplacement du point d'arrêt.

| AVR Source Code - U1                                             | LED Reset 8 ×  |
|------------------------------------------------------------------|----------------|
| mainino 💽 🚿 옷보보만 55                                              |                |
|                                                                  |                |
| 011E LiquidCrystal lcd (8,9,4,5,6,7); /* DEFINITION DES LIENS */ | LCD Shield 5 × |
| oisc vpid setup)<br>                                             | SVSTEME PRET   |
| <pre></pre>                                                      | STOTENE TRET   |

Etat à la ligne 01C4

### A ce stade, vous savez placer un point d'arrêt.

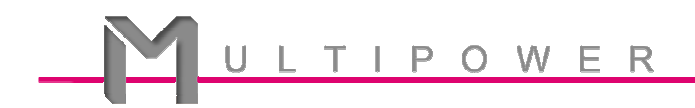

#### Etape 4 : Exécuter un programme en pas à pas.

Vous pouvez également poursuivre l'exécution du programme ligne par ligne.

Pour ce faire utilisez le premier bouton à gauche

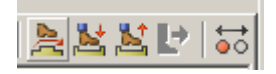

### A chaque clic le programme avance d'une ligne !

#### **Etape 5 : Visualiser la valeur d'une variable.**

Nous souhaitons afficher l'état de la variable ma\_var.

1 : Faites un clic droit sur la ligne ma\_var et choisissez 'Add to watch window'.

| AVR Variables - U1 |          |  |
|--------------------|----------|--|
| Name               | Address  |  |
| ma_var             | 00800133 |  |
|                    |          |  |
|                    |          |  |
|                    |          |  |
|                    |          |  |
|                    |          |  |

2 : Dans le menu Débogage, cochez la ligne fenêtre Watch.

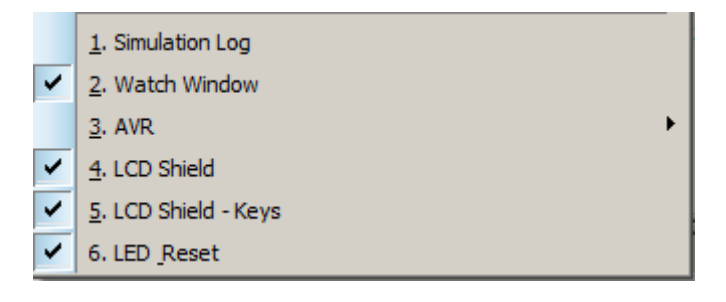

| Watch Window AVR Variables - U1 |          |       |         |  |  |  |
|---------------------------------|----------|-------|---------|--|--|--|
| Watch Window                    |          |       |         |  |  |  |
| Name                            | Address  | Value | Watch E |  |  |  |
| ma_var                          | 00800133 | 0     |         |  |  |  |
|                                 |          |       |         |  |  |  |
|                                 |          |       |         |  |  |  |

### A ce stade, vous visualisez la valeur de la variable ma\_var.